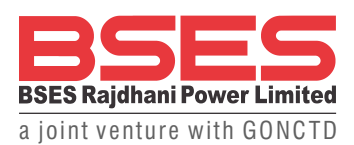

# SAMVAD

## BRPL's 'Fire & Shock' Service for Emergencies!

In the unfortunate event of a fire or shock, you can connect with BRPL through the following options:

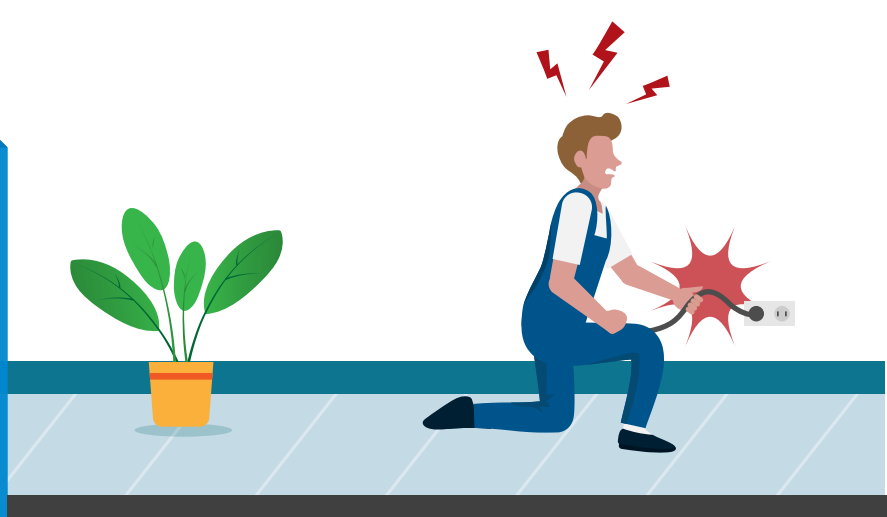

(step) 1 1800-103-9707

Press 2 for 'Fire & Shock'

## **BRPL** Power App

- Step 1: Download the BRPL Power App
- Step 2: Click on the 'Fire & Shock' button on the home screen

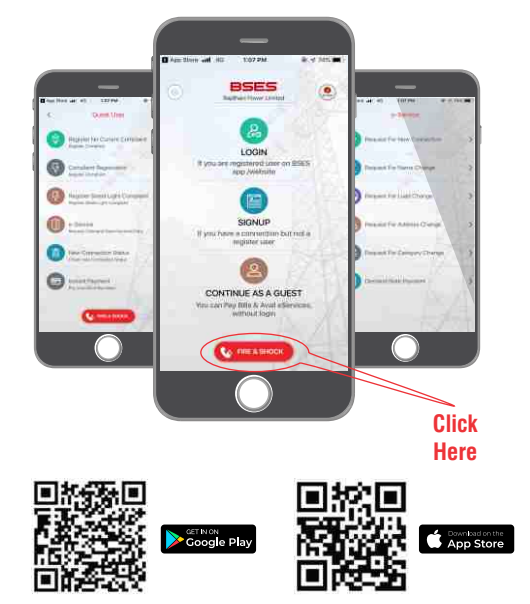

## BRPL WhatsApp 🕓

Step 2

Call

- Step 1: Simply send "Hi" on BSES Rajdhani WhatsApp Business No.8800919123
- Step 2: Select "Complaint Registration" under the main menu
- Step 3: Select Fire Complaint / Current Leakage under 'Register Complaint'
- Step 4: Enter your 9 digit valid CA number & confirm to successfully register your complaint

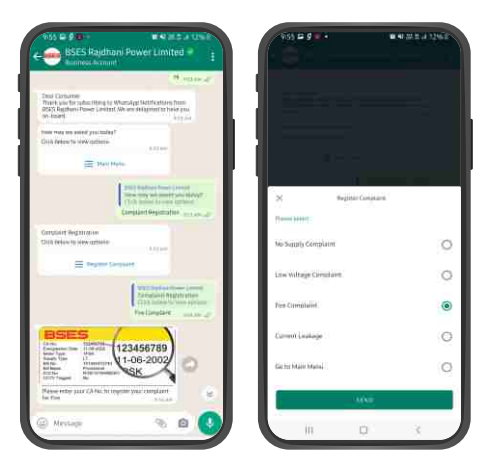

### Our representative will reach out to you for further assistance

#### अब हम वॉट्एसऐप बिजनेस पर भी उपलब्ध हैं! 8800919123 पर हम तक पहुँचे

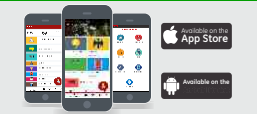

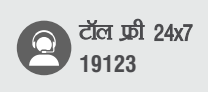

8800919123 पर हमें Hi कहें और हमारी निम्नलिखित सेवाओं का लाभ उठाएं

| बिल देखें व भुगतान करें |
|-------------------------|
| बिल विवरण               |
| सेल्फ मीटर रीडिंग       |
| बिजली गुल की शिकायत     |

प्रीपेड मीटर बैलेंस तथा रीचार्ज बिजली दरें व सब्सिडी डिटेल्स और भी बहुत कुछ

अपने फीडबैक भेजें: कारपोरेट कम्युनिकेशन, बीएसईएस राजधानी पावर लिमिटेड, बीएसईएस भवन, नेहरु प्लेस, नई दिल्ली–110019 CIN No.: U40109DL2001PLC111527, GSTIN.: 07AAGCS3187H2Z3 🗍 19123 🔀 www.bsesdelhi.com f www.focebook.com/bsesdelhi 🎔 https://twitter.com/BSESDELHI संवाद में एडवरटाइज के लिए brpl.bdg@relianceada.com पर ईमेल करें | बीआरपीएल राजधानी पावर लिमिटेड संवाद में प्रकाशित एडवरटिजमेंट के लिए कानूनी रुप से जिम्मेवार नहीं है।